## How do I create a principal user?

- 1. Log in as an AIMSweb Manager
- 2. Click the **Manage** tab
- 3. Click the **School User** link
- 4. Click the **Add School User** link
- 5. Select **Principal** from the dropdown
- 6. Fill out the form
- 7. Click Add.

| Article ID: 3888                                                               |
|--------------------------------------------------------------------------------|
| Last updated: 25 Mar, 2010                                                     |
| Web Support -> AIMSWeb -> Managing Users -> How do I create a principal user?  |
| https://pearsonassessmentsupport.com/support/index.php?View=entry&EntryID=3888 |